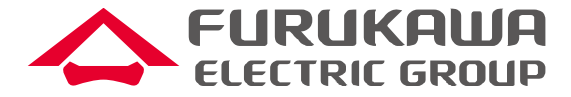

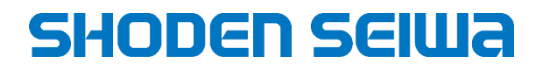

成技資24098B

# 故障修理支援ツールLBT103 ファームウェア「LBT103\_R103.YMC」 アップデート作業手順書

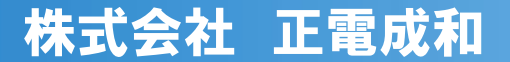

All Rights Reserved, Copyright© SHODEN SEIWA CO., LTD. 2024

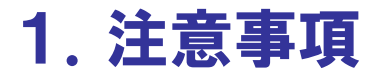

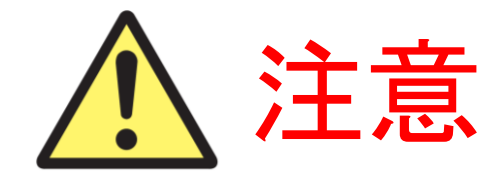

バージョンアップ中は、絶対に電源をオフにしないでください。 バージョンアップ中に電源をオフにすると、起動できなくなることがあります。

本ファームウェアはLBT-103専用です。LBT-101、LBT-102には適用できません。 また、LBT-101、LBT-102用のファームウェアをLBT-103に適用しないでください。 適用した場合、正常に起動できなくなることがあります。

## 2. USBメモリを使用したバージョンアップ手順 S

### SHODEN SEIWA

準備するもの

| No. | 品名                       | 数量 | 備考                         |
|-----|--------------------------|----|----------------------------|
| 1   | LBT-103 本体               | 1台 |                            |
| 2   | LBT-103用 ver.1.03ファームウェア | 1式 |                            |
| 3   | パソコン                     | 1台 |                            |
| 4   | USBメモリ                   | 1本 | No.2のファームウェアを保存するために使用します。 |
| 5   | LBT-103用 USBパワーアダプタ      | 1個 | LBT-103用充電器です。             |
| 6   | LBT-103用 USB Type Cケーブル  | 1本 | LBT-103用充電器に付属するケーブルです。    |

次ページより詳細な手順をご説明します。

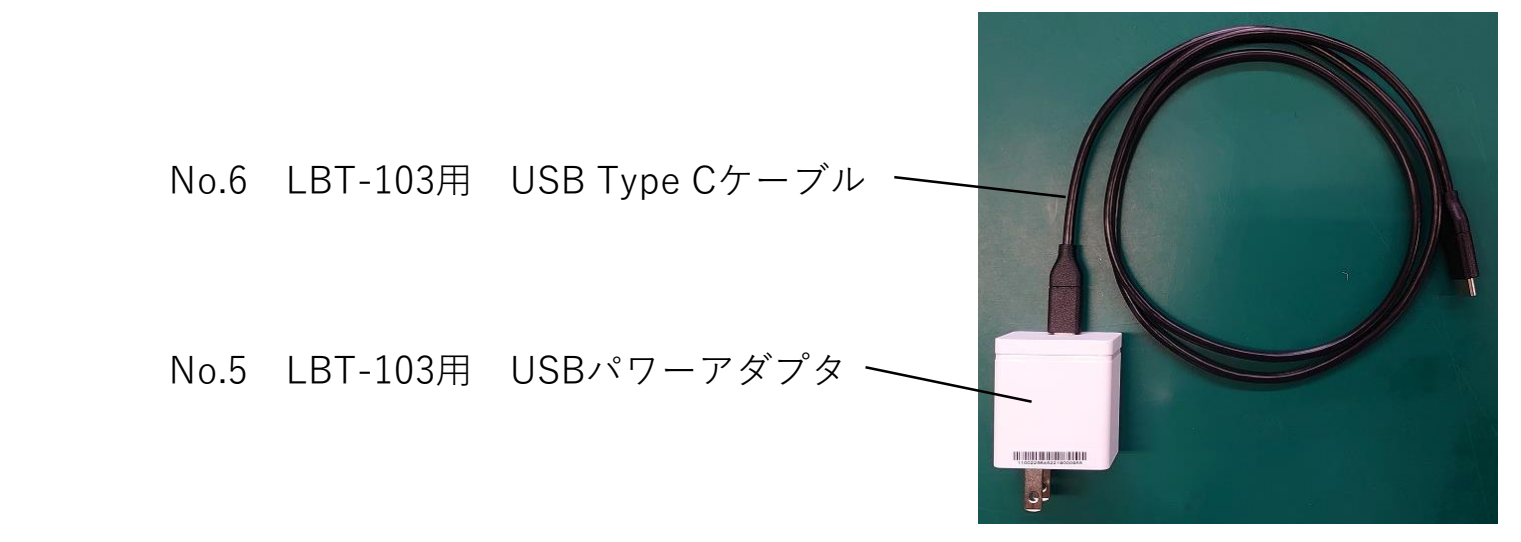

① ダウンロードしたファームウェア「LBT103\_R103.YMC」をUSBメモリにコピーします。

②本体左上にある2つのカバーを開け、左には充電器、右にはUSBメモリを接続します。

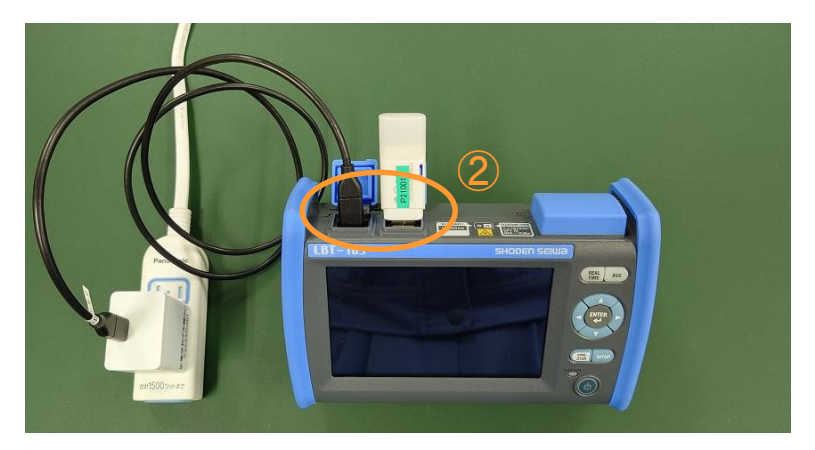

③「電源ボタン」を光るまで長押しし電源を入れます。右下の画面になったら起動完了です。

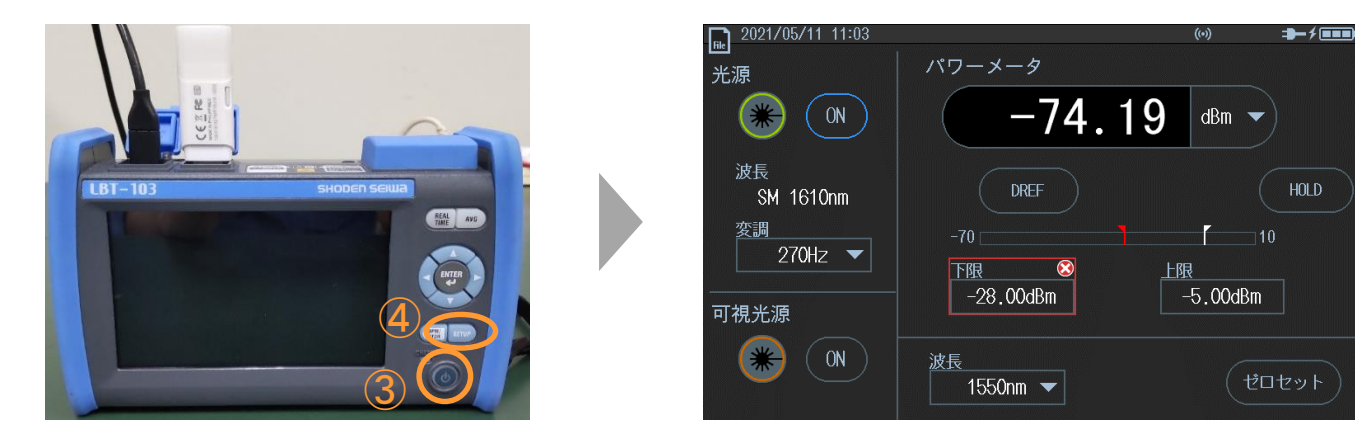

④ 「SETUPボタン」を押します。

2. USBメモリを使用したバージョンアップ手順 SHODEN SEIWA

⑤ バージョンアップにより工場出荷時設定に戻る項目があるため現在の設定値をメモします。
 なお、工場出荷時設定(下記写真の値)のまま使用されている場合は本作業は不要です。
 ⑥に進んでください。

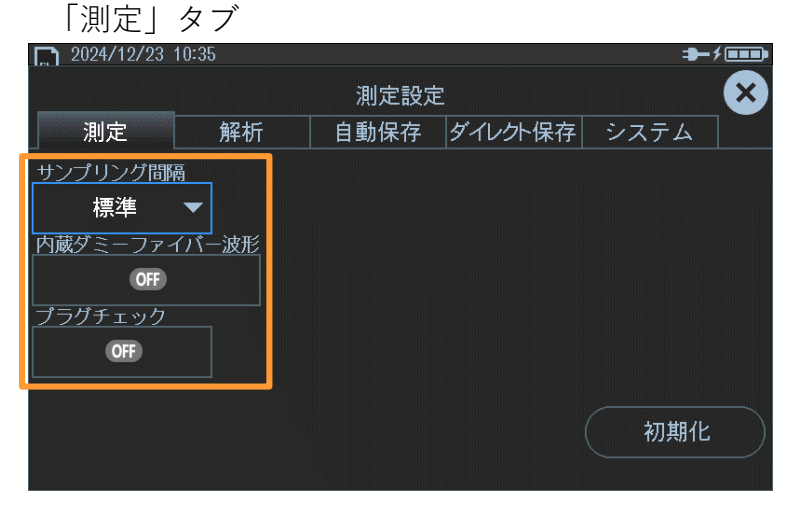

「自動保存」タブ

| 2024/12/23 10: | 35  |           |         | -(=         | <b>۶۰۰۰</b> |
|----------------|-----|-----------|---------|-------------|-------------|
|                |     | 自動保存讀     | 設定      |             | X           |
| 測定             | 解析  | 自動保存      | ダイレクト保存 | システム        | 1           |
| 自動保存           | _   |           |         |             |             |
| OFF            |     |           |         |             |             |
| モード            |     | <u>イプ</u> |         |             |             |
| 日付             | SOR | ד כ       | イル名設定   |             |             |
| ドライブ選択         |     |           |         |             |             |
| 内蔵メモリー         |     |           |         |             |             |
|                | _   |           |         | <u></u>     |             |
|                |     |           |         | (内蔵メモリ) 初期化 | -の)         |
|                |     |           |         | 1/1/4/10    |             |

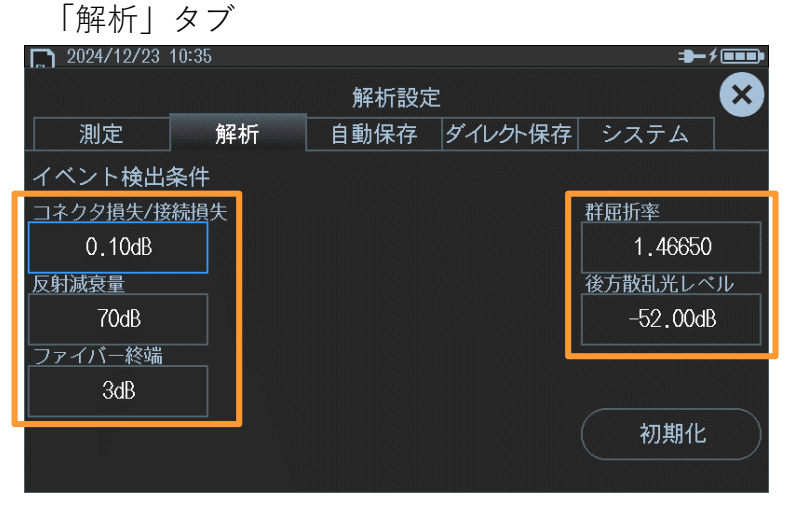

#### 「ダイレクト保存」タブ

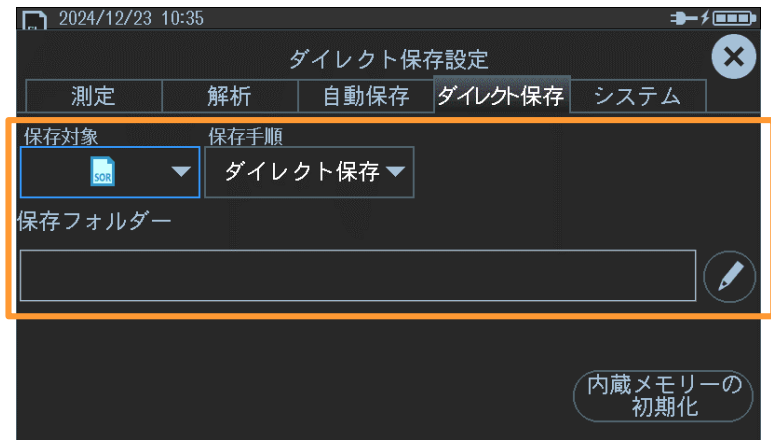

⑥ 遠隔操作機能を使用されている場合、バージョンアップによりSSIDとパスワードが 工場出荷時設定に戻るため現在の設定値をメモします。

遠隔操作機能を使用されていない場合、または、SSIDとパスワード欄(⑦-2)が空欄の 場合は本作業は不要です。⑦-5にある「システム」から「バージョンアップ」を タップし⑧に進んでください。

#### 「システム」をタップし「ネットワーク設定」をタップします。

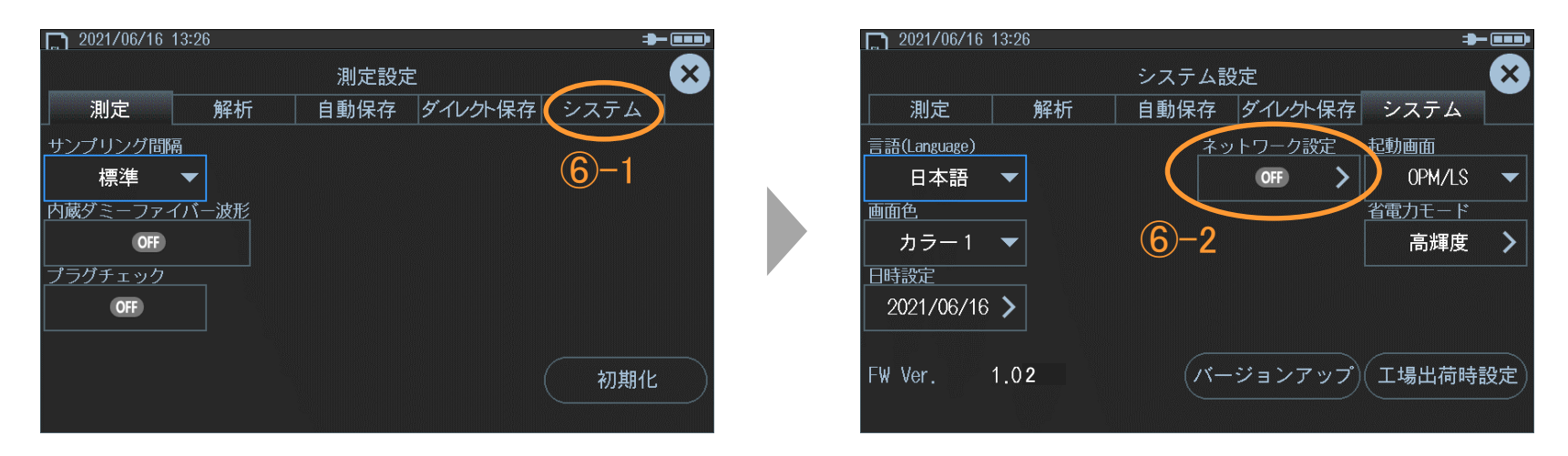

⑦「WLANステーションモード設定」をタップし、現在のSSIDとパスワードをメモします。
 メモ記入後、右上の「×」を2回タップして「システム」画面へ戻り「バージョンアップ」を
 タップします。

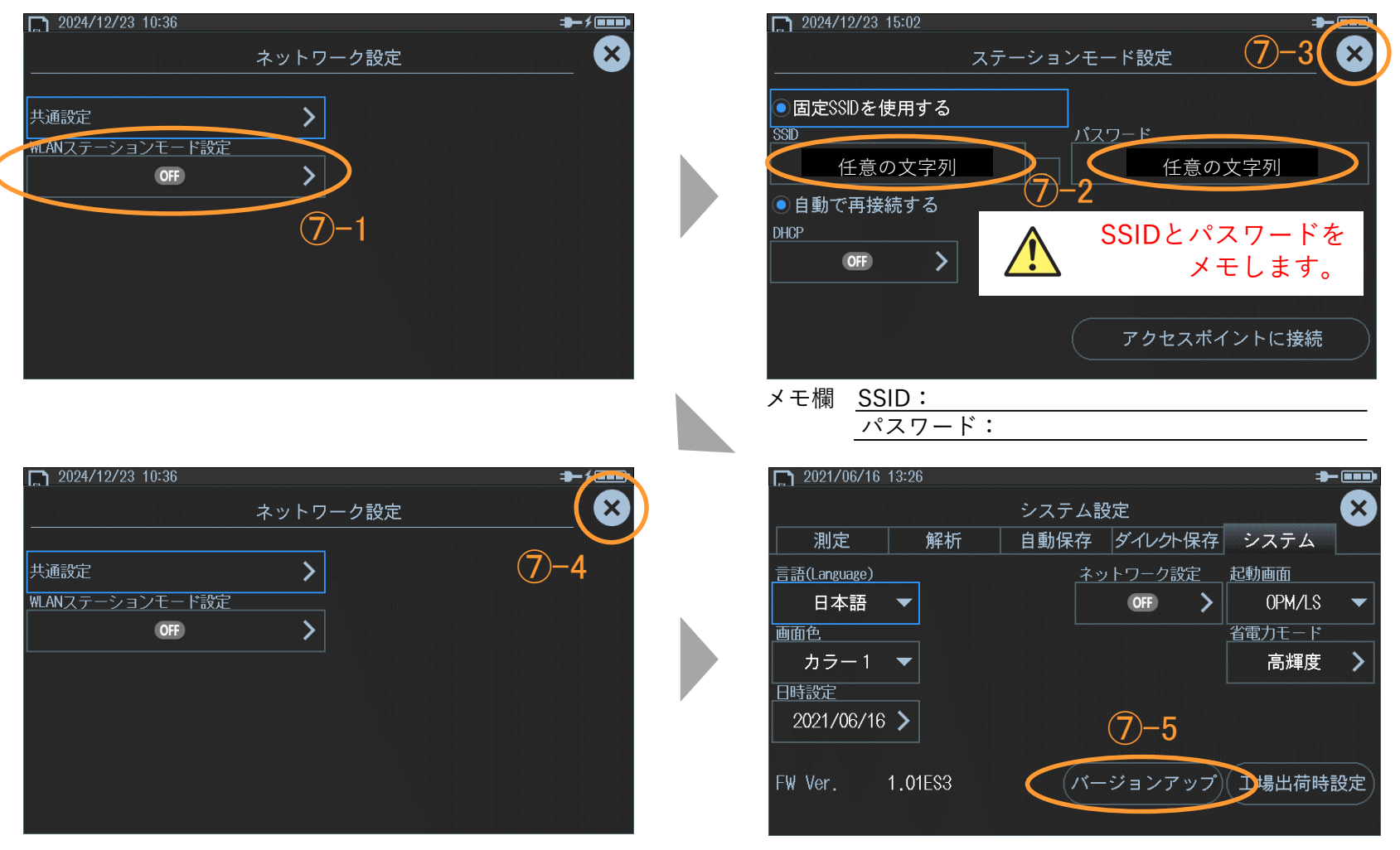

#### ⑧ 「🚹 」をタップし「USB Memory」をタップします。

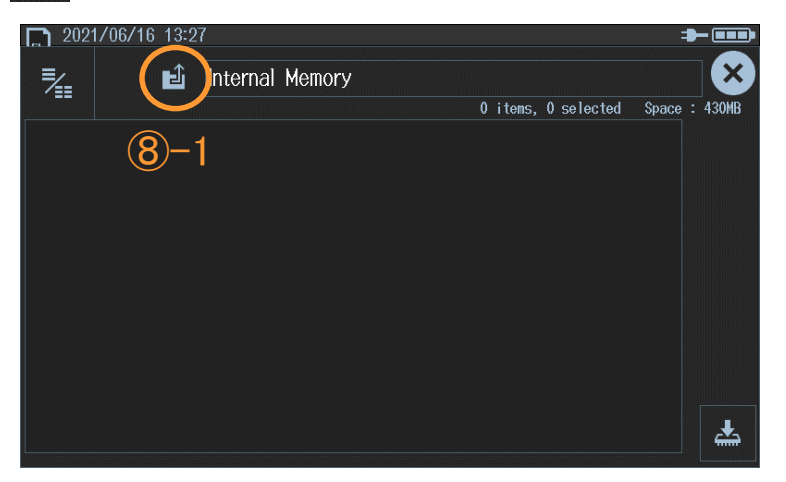

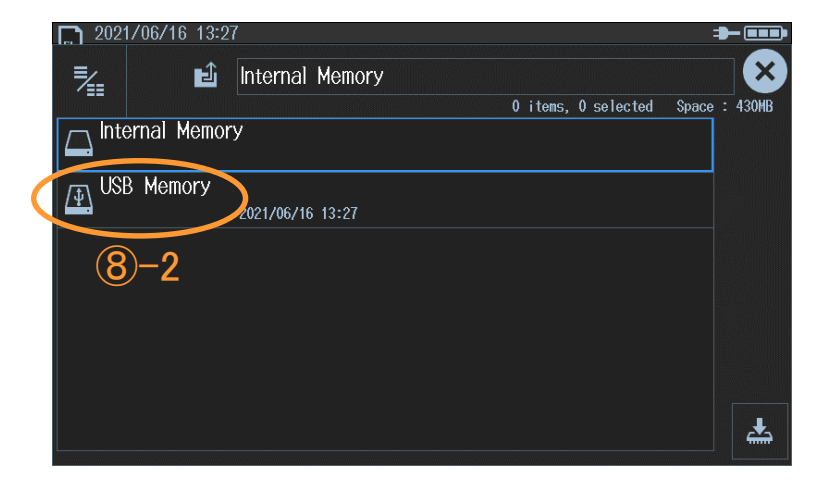

⑨「LBT103\_R103」をタップし右下の「 ▲ 」をタップします。
 「実行」をタップするとバージョンアップが開始されます。(所要時間 約5分)

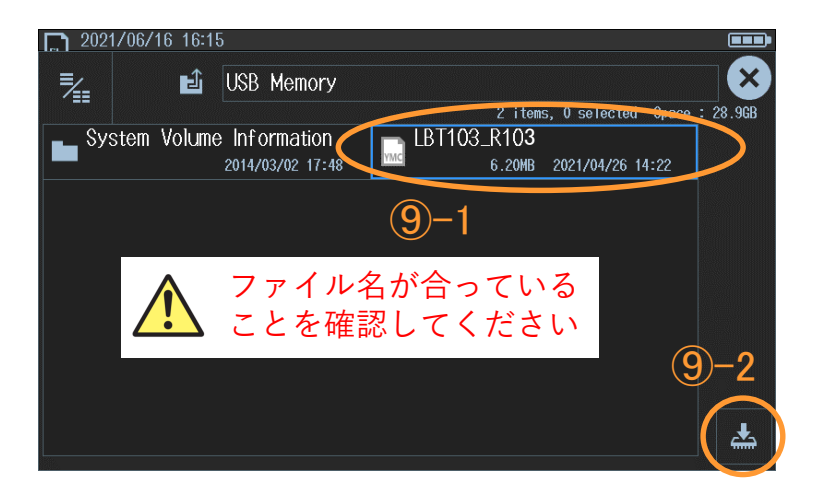

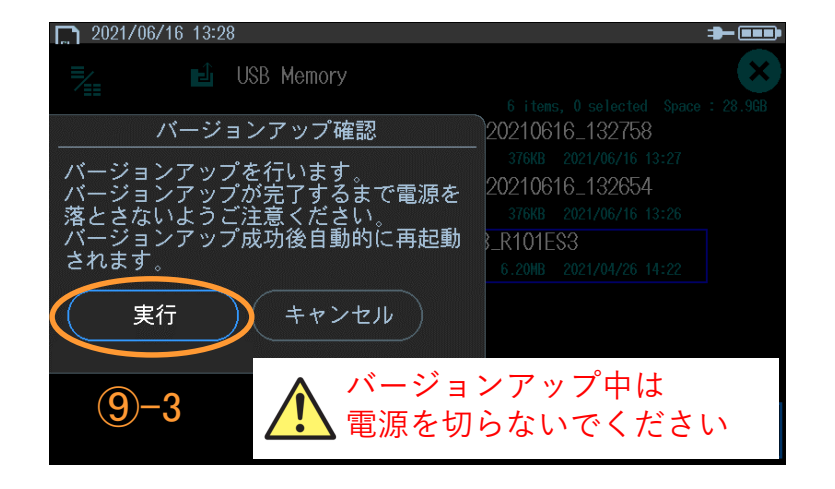

10 バージョンアップ完了後、自動で再起動します。再起動後「SETUPボタン」を押し「システム」からFW Ver.が「1.03」になっていることを確認します。

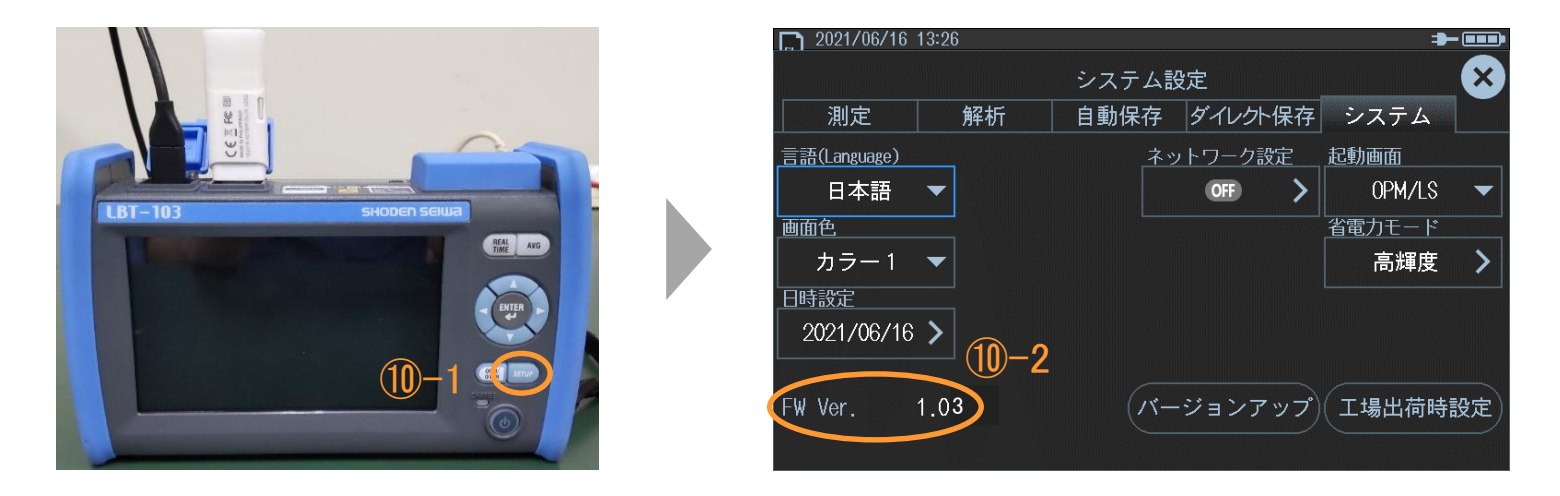

① 電源ボタンを長押しし電源を切ります。充電器とUSBメモリを外しカバーを閉じます。

#### SHODEN SEIWA

準備するもの

| No. | 品名                       | 数量 | 備考                                     |
|-----|--------------------------|----|----------------------------------------|
| 1   | LBT-103 本体               | 1台 |                                        |
| 2   | LBT-103用 ver.1.03ファームウェア | 1式 |                                        |
| 3   | パソコン                     | 1台 |                                        |
| 4   | PC接続用 USB Type Cケーブル     | 1本 | PCにUSB Type Cポートがある場合、<br>No.6で代用可能です。 |
| 5   | LBT-103用 USBパワーアダプタ      | 1個 | LBT-103用充電器です。                         |
| 6   | LBT-103用 USB Type Cケーブル  | 1本 | LBT-103用充電器に付属するケーブルです。                |

次ページより詳細な手順をご説明します。

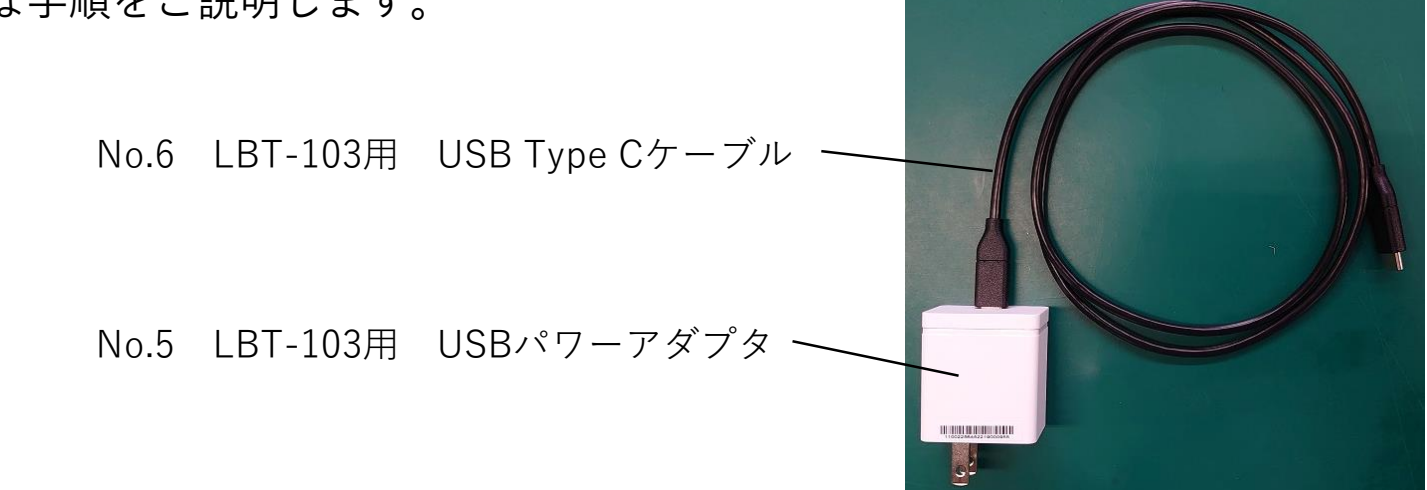

3. PCを使用したバージョンアップ手順

#### SHODEN SEIWA

① ファームウェア「LBT103\_R103.YMC」をダウンロードしたPCを準備します。

② PCのUSBポートとLBTの充電ポートを接続し、電源ボタンを長押しして電源をいれます。

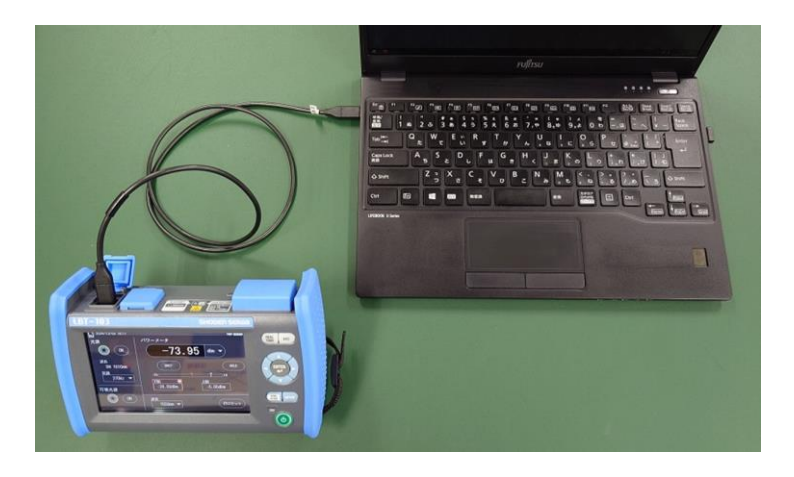

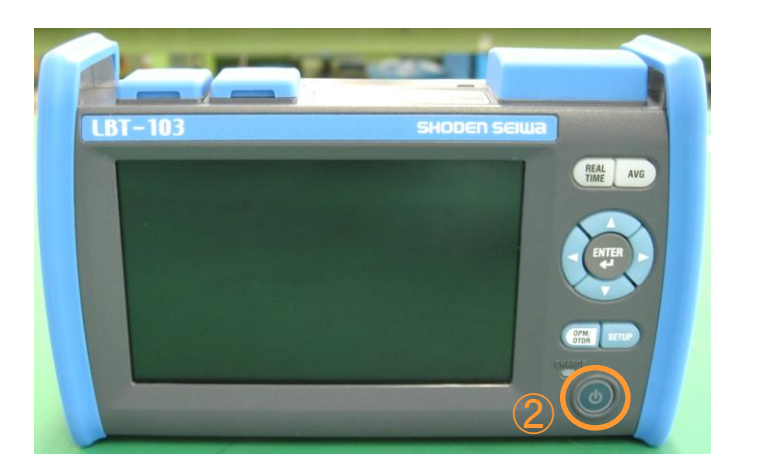

### SHODEN SEIWA

③ LBTの内蔵ストレージがUSBドライブとしてPCに表示されます。USER→DATAとクリック して進み、ファームウェア「LBT103\_R103.YMC」をDATAフォルダに保存します。

▲ DATAフォルダは波形データ(.sor)やスクリーンショット(.jpg、.bmp)が保存されているフォルダになります。下図は データが保存されていない場合ですが、お使いの機器の状態により上記データが保存されている可能性がございます。

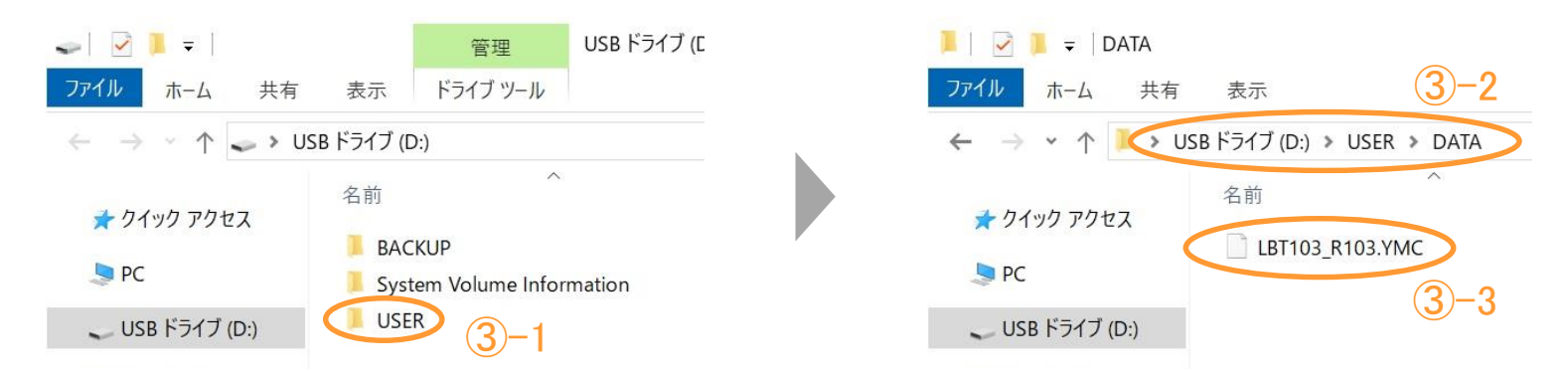

④ PCからUSBケーブルを引き抜いて充電器を接続し「SETUPボタン」を押します。
 ▲ USBケーブルを抜き、充電器に接続しないとバージョンアップができません。

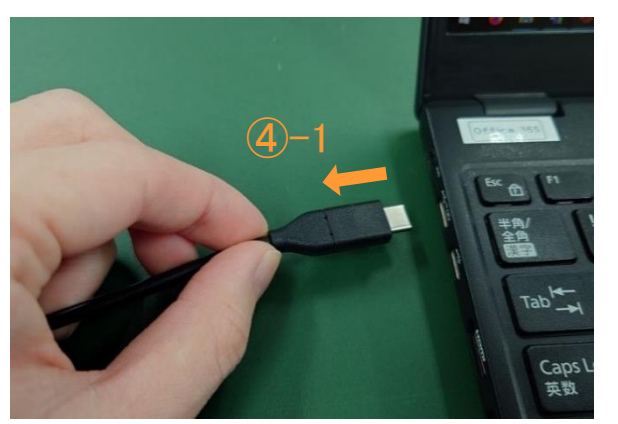

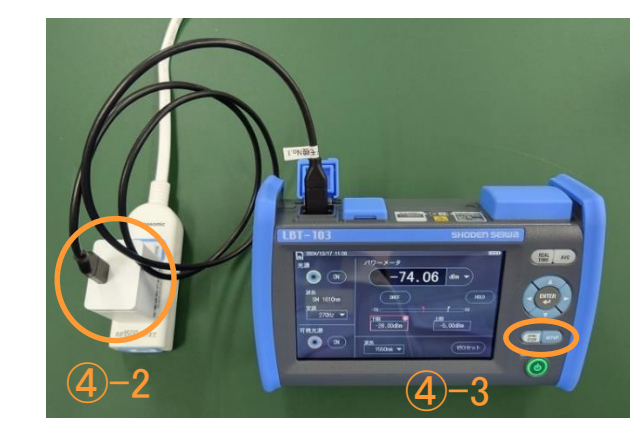

All Rights Reserved, Copyright© SHODEN SEIWA CO., LTD. 2024

2. USBメモリを使用したバージョンアップ手順 SHODEN SEIWA

⑤ バージョンアップにより工場出荷時設定に戻る項目があるため現在の設定値をメモします。
 なお、工場出荷時設定(下記写真の値)のまま使用されている場合は本作業は不要です。
 ⑥に進んでください。

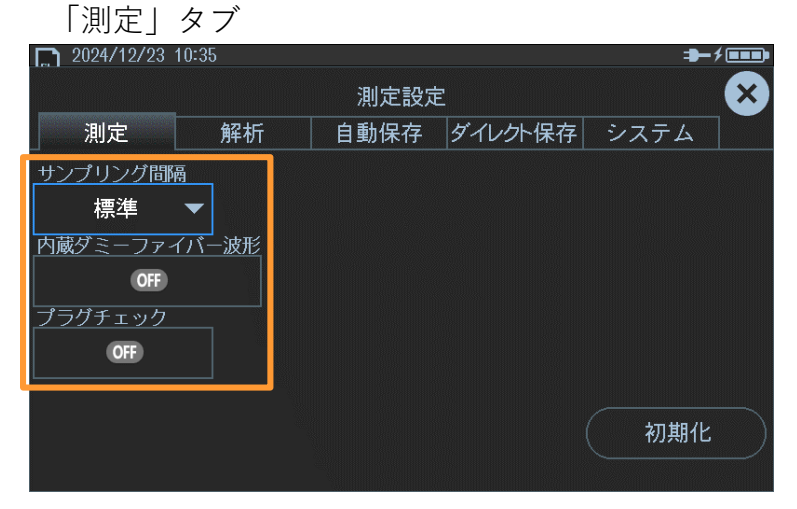

「自動保存」タブ

| 2024/12/23 10:3 | 5           |      |         |   | -\$          | ۶ <b>۵۵۵</b> |
|-----------------|-------------|------|---------|---|--------------|--------------|
|                 |             | 自動保存 | 設定      |   |              | X            |
| 測定              | 解析          | 自動保存 | ダイレクト係  | 存 | システム         | 1            |
| 自動保存            | 1           |      |         |   |              |              |
| OFF             |             |      |         |   |              |              |
| <u>– 1</u>      | 」<br>ファイルター | (プ   |         |   |              |              |
| 日付              | SOR         |      | ファイル名設定 |   |              |              |
| ドライブ選択          |             |      |         |   |              |              |
| 内蔵メモリー          |             |      |         |   |              |              |
|                 |             |      |         |   |              |              |
|                 |             |      |         |   | 内蔵メモリ<br>初期化 | -の)          |
|                 |             |      |         |   |              |              |

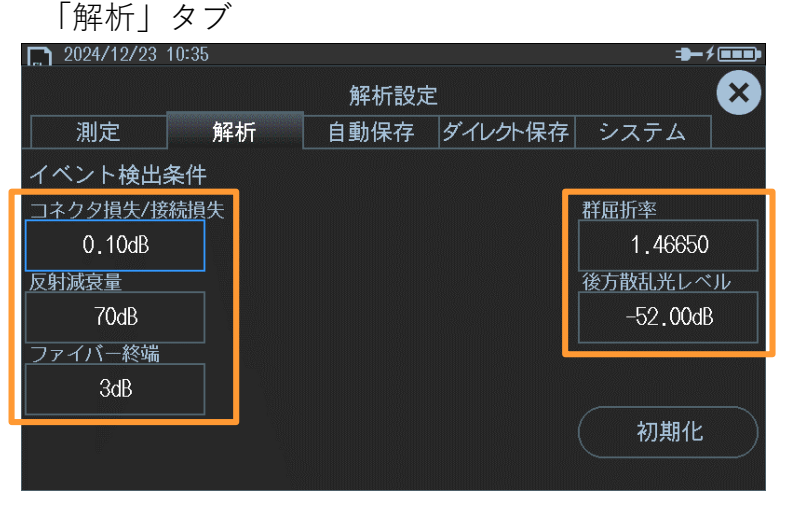

#### 「ダイレクト保存」タブ

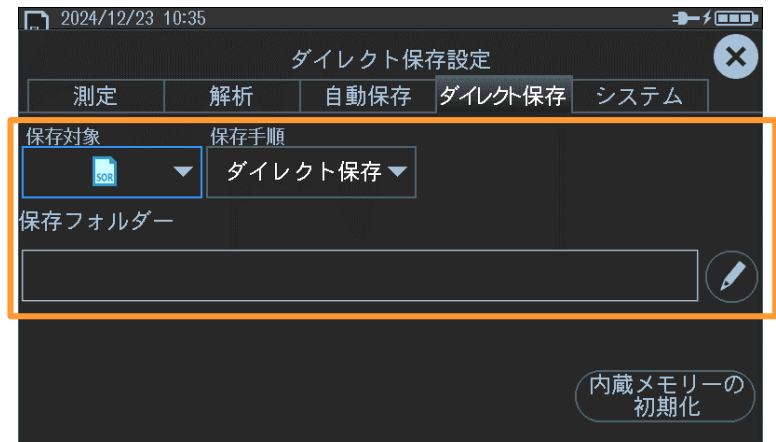

⑥ 遠隔操作機能を使用されている場合、バージョンアップによりSSIDとパスワードが 工場出荷時設定に戻るため現在の設定値をメモします。

遠隔操作機能を使用されていない場合、または、SSIDとパスワード欄(⑦-2)が 空欄の場合は本作業は不要です。⑦-5にある「システム」から「バージョンアップ」を タップし⑧に進んでください。

「システム」をタップし「ネットワーク設定」をタップします。

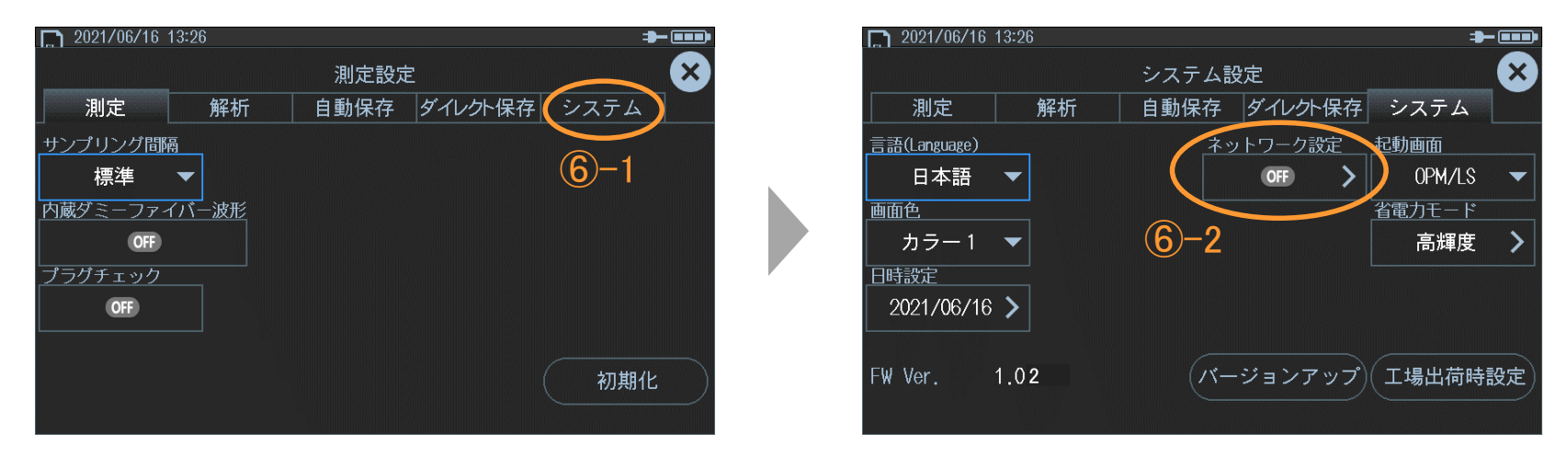

⑦「WLANステーションモード設定」をタップし、現状のSSIDとパスワードをメモします。
 メモ記入後、右上の「×」を2回タップして「システム」画面へ戻り「バージョンアップ」
 をタップします。

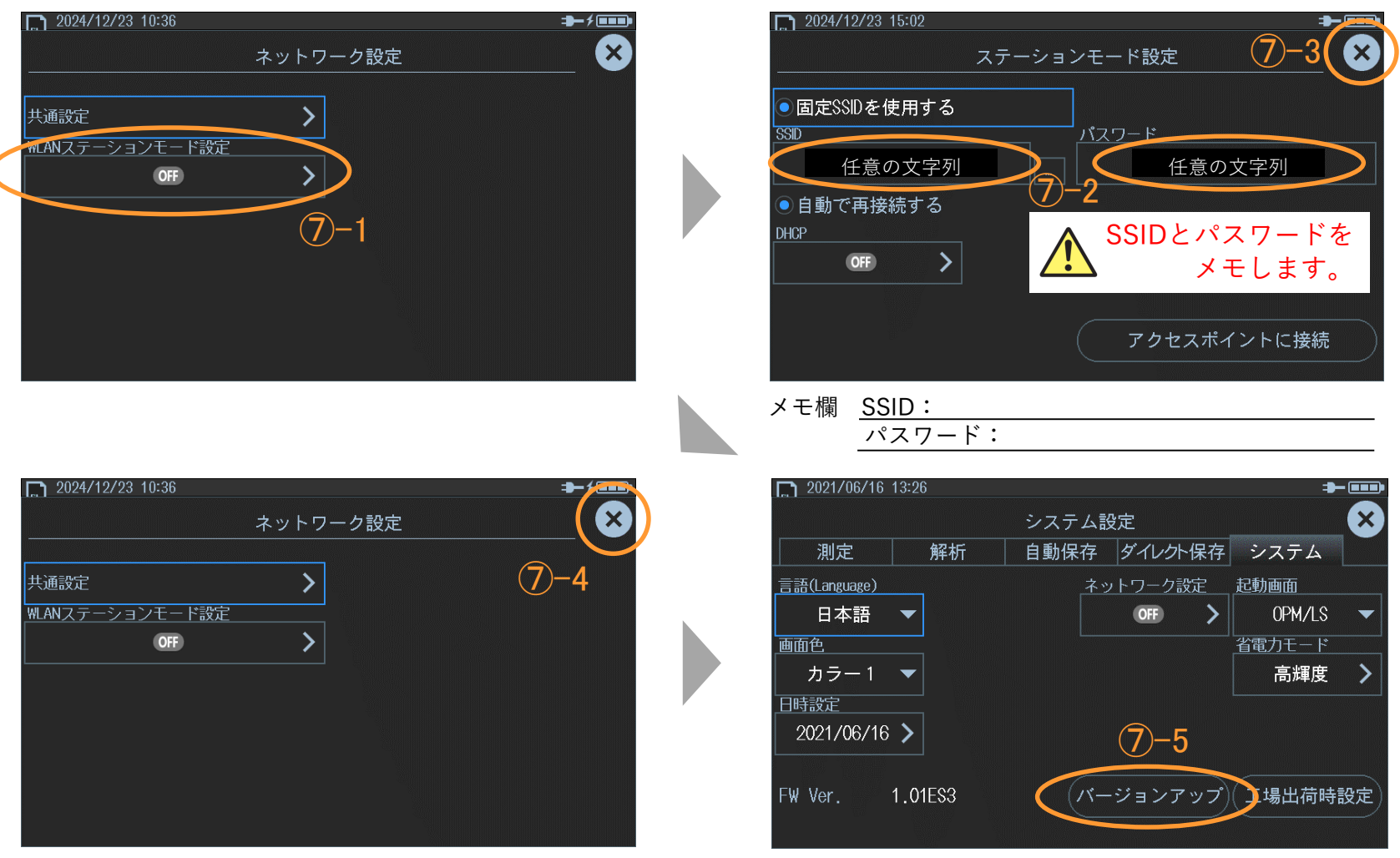

### SHODEN SEIWA

⑧ Internal Memoryの中から「LBT103\_R103」をタップし右下の「 ▲ 」をタップします。
 「実行」をタップするとバージョンアップが開始されます。(所要時間 約5分)

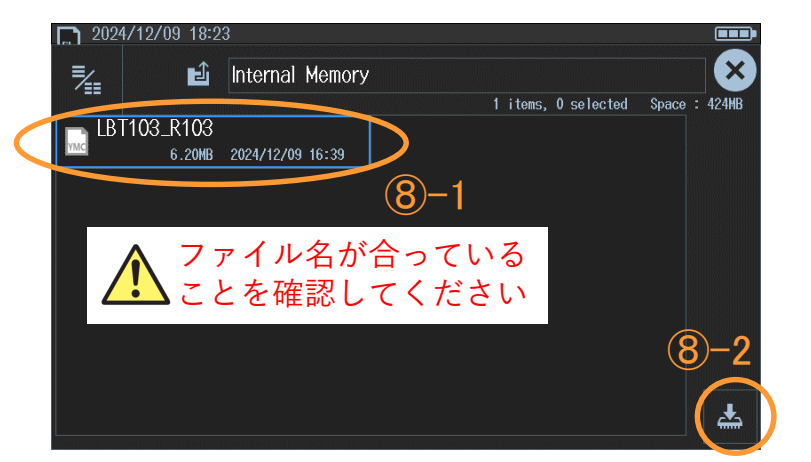

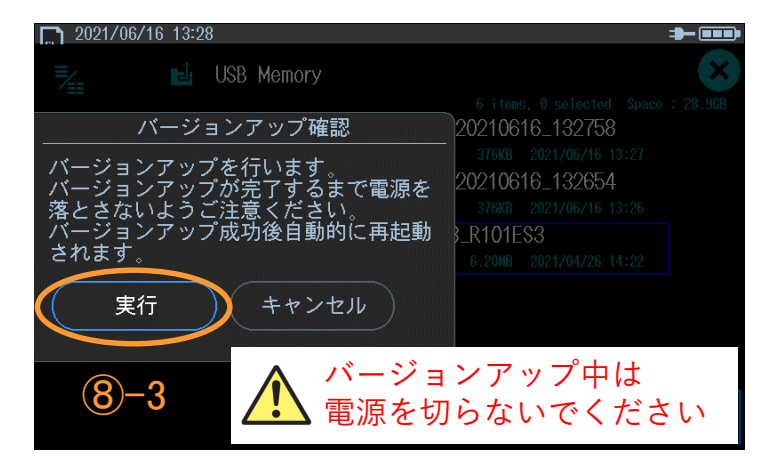

⑨バージョンアップ完了後、自動で再起動します。再起動後「SETUPボタン」を押し「システム」からFW Ver.が「1.03」になっていることを確認します。

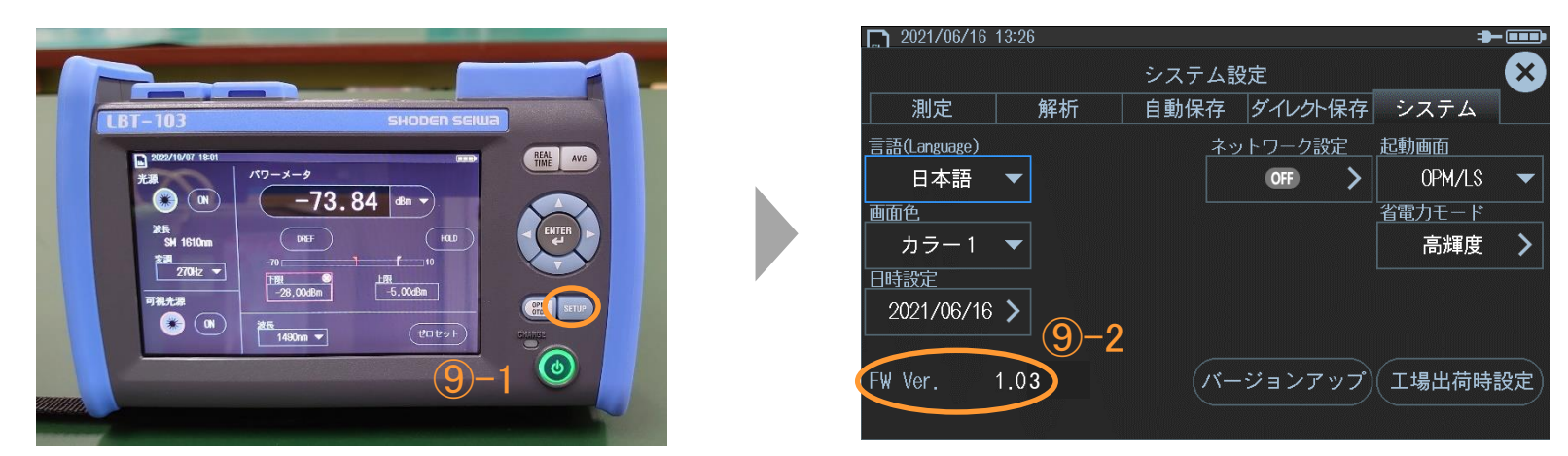

### SHODEN SEIWA

① ③で保存したファームウェアデータを削除します。
 「SETUPボタン」を押しOPM画面に戻ります。左上の「
 「タップします。「LBT103-R103」をタップすると左にアイコン3種が表示されます。
 「…」をタップし「OK」をタップすると削除完了です。「×」をタップして閉じます。

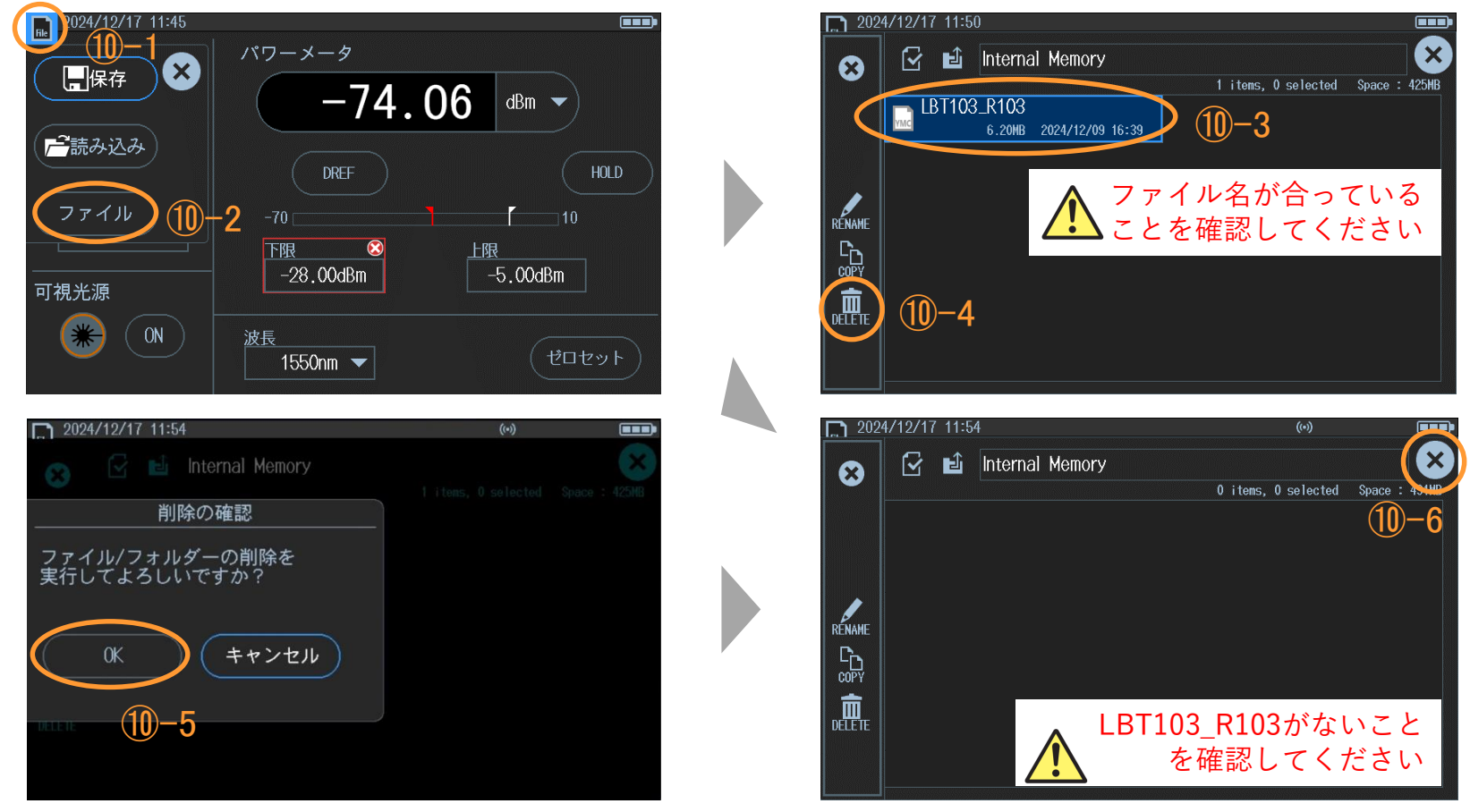

⑪ 電源ボタンを長押しして電源を切ります。充電器を外しカバーを閉じます。